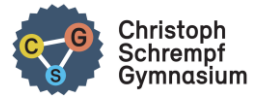

## I. <u>Einsatz auf dem Laptop/PC mit Authenticator</u>

Für den Einsatz der Anwendung von "WebUntis" auf Computer, Laptop und Tablet ist aus Sicherheitsgründen zwingend eine sogenannte Zwei-Faktor-Authentifizierung (2FA) vorgeschrieben. Dabei wird ein Einmalpasswort in Form einer sechsstelligen Zahl in einer Smartphone-App erzeugt und anschließend auf dem PC/Laptop eingegeben. (WebUntis vergleicht die eingegebene Zahl über sein System und gibt die Anwendung frei.)

(Hinweis: Für die Anwendung der Untis mobile-App (auf Tablet oder Smartphone) reicht später z.B. der Fingerabdruck.)

Dafür muss man in einem ersten Schritt eine solche App auf dem Smartphone installieren.

Hier wurde im Folgenden der **Microsoft Authenticator** verwendet. Einige besitzen vielleicht schon den **Google Authenticator** auf ihrem Smartphone, den sie sofort ohne weitere Installation einsetzen können. Eine weitere Alternative ist **FreeOTP**.

- 1. <u>Installation der App "MICROSOFT Authenticator" auf dem Smartphone</u> Dazu die App
  - a) aus dem GOOGLE PLAY STORE (für Android) bzw.
  - b) aus dem APPLE APP STORE (für iPhone)

AUF DAS SMARTPHONE laden.

2. Aufrufen der Startseite unter webuntis.com

| 2.5 |                                            |
|-----|--------------------------------------------|
| 215 |                                            |
|     | Willkommen                                 |
|     | Webletis                                   |
|     | WebUntis                                   |
|     |                                            |
|     |                                            |
|     |                                            |
|     | Q  j.8. Schulname, Stadt, Adresse          |
|     | Meine Schule verwendet WebUntiz noch nicht |
|     |                                            |
|     |                                            |
|     | Impressum Datenschutz Jobs & Units         |

3. Eingabe von: Besigheim und Auswahl des CSG

| $\leftarrow$ $\rightarrow$ C $\textcircled{a}$ | O 🛔 https://webuntis.com |                                                                           | ☆ | Q, Suchen | 佥 | $\bigtriangledown$ | 43      | 0       | ≡    |
|------------------------------------------------|--------------------------|---------------------------------------------------------------------------|---|-----------|---|--------------------|---------|---------|------|
| 🌣 Meistbesucht 🔞 Erste Schritte                | 8 Suchergebnis auf Ama   |                                                                           |   |           |   |                    | Weitere | Lesezei | chen |
|                                                |                          | Willkommen<br>bei<br>Web <mark>Untis</mark>                               |   |           |   |                    |         |         | ~    |
|                                                |                          | Q Besigheim                                                               |   | $\otimes$ |   |                    |         |         |      |
|                                                |                          | Christoph-Schrempf-Gymnasium<br>74354, <b>Besigheim</b> , Auf dem Kies 25 |   |           |   |                    |         |         |      |
| https://tipo.webuptic.com/WebUptic?co          | -hool-CSGR+Besinheim     | FriedrSchelling-Schule<br>74354. <b>Besigheim</b> . Schulweg 6            |   |           |   |                    |         |         |      |

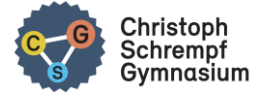

4. Benutzerdaten eintragen und einloggen.

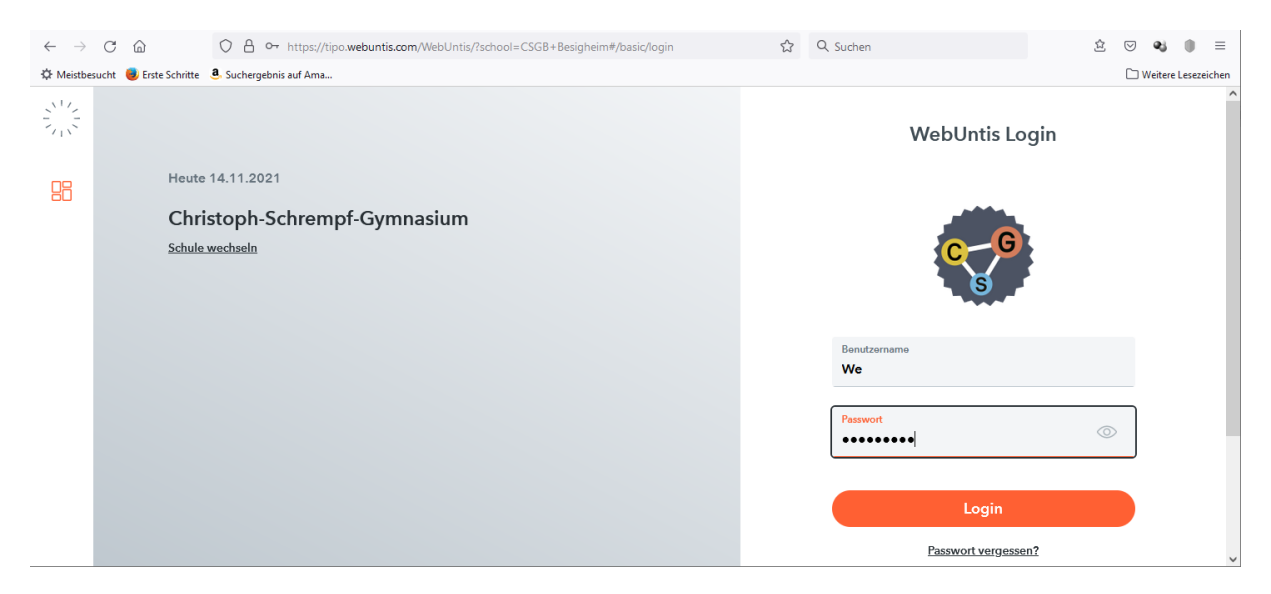

5. Es erscheint die Eröffnungsseite. Erfolgt direkt die Aufforderung zur Einrichtung der 2FA, dann springe zu Punkt 8.

| $\leftarrow \rightarrow$ | C @ 0 8                                      | https://tipo.webuntis.com/today | 5 | Q Suchen | 益              |                            | 8 0                                   | =            |
|--------------------------|----------------------------------------------|---------------------------------|---|----------|----------------|----------------------------|---------------------------------------|--------------|
| ∯ Meist                  | oesucht 🕘 Erste Schritte 🛛 🚨 Sucherg         | ebnis auf Ama                   |   |          |                | 🗋 We                       | itere Lese                            | zeichen      |
|                          | WebUntis<br>Christoph-Schrempf-<br>Gymnasium | Heute 14.11.2021                |   |          | →<br>          | So. 14.<br>2021<br>Nover   | 11.2021<br>/2022<br>nber <del>-</del> | F S S        |
| 88                       | Heute                                        | Nachrichten                     |   |          | 1<br>8<br>15 1 | 2 3 4<br>9 10 1<br>16 17 1 | 5 6<br>1 12 1<br>8 19 2               | 3 14<br>0 21 |
|                          | Mitteilungen                                 | Keine Tagesnachrichten          |   |          | 22 2           | 3 24 2<br>10 1 3           | 5 26 2<br>3 4                         | 7 28<br>1 5  |
|                          | Stundenplan                                  |                                 |   |          | 6 20           | 7 8 9<br>20 20             | 21 20                                 | .1 12        |
| δ⊐                       | Unterricht                                   |                                 |   |          |                |                            |                                       |              |
|                          | Klassenbuch                                  |                                 |   |          |                |                            |                                       |              |
|                          |                                              |                                 |   |          |                |                            |                                       |              |
|                          | —                                            |                                 |   |          |                |                            |                                       |              |
| w                        | <b>WE</b><br>Lehrkraft                       |                                 |   |          |                |                            |                                       |              |
| $\overline{(\cdot)}$     | Abmelden                                     |                                 |   |          |                |                            |                                       |              |

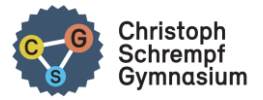

Unten links auf den eigenen Benutzernamen klicken ...
 ... und dann oben rechts auf Freigaben.

| $\leftarrow \rightarrow$ | ) С 🏠                        | C A 🕶 https://tipo.webuntis.com/profile 🏠 🔾 Suchen                                                                            |   | ≙ ♡ � ● =                                                                                                    |
|--------------------------|------------------------------|----------------------------------------------------------------------------------------------------|---|----------------------------------------------------------------------------------------------------|
| 🗘 Meistl                 | besucht 😻 Erste Schritte 🏼 🧕 | Suchergebnis auf Ama                                                                                                    |   | 🗋 Weitere Lesezeichen                                                                                                    |
| ~ ~ ~                    | WebUntis                     | Allgemein Kontaktd en Freigaben                                                                                               | ? | → So. 14.11.2021<br>2021/2022                                                                                                    |
|                          | Gymnasium                    |                                                                                                    |   | ▲ November → ▶<br>M D M D F S S                                                                                                    |
|                          | Heute                        | Lehrkraft                                                                                                    | ^ | 1 2 3 4 5 6 7<br>8 9 10 11 12 13 14                                                                                                    |
|                          |                              | WEISE                                                                                                    |   | 15 16 17 18 19 20 21                                                                                                    |
| $\square$                | Mitteilungen                 | E-Mail Adresse Sprache                                                                                                    |   | 22         23         24         25         26         27         26           29         30         1         2         3         4         5 |
|                          | Stundenplan                  | weise@csgb.de  🗸 Deutsch 👻                                                                                                    |   | 6         7         8         9         10         11         12           2020         2021         2022                                      |
| 80                       | Unterricht                   | Benutzergruppe Abteilung                                                                                                    |   |                                                                                                    |
| U                        |                              | Lehrkräfte Keine Abteilung                                                                                                    |   |                                                                                                    |
|                          | Klassenbuch                  | Offene Buchungen Max. offene Buchungen                                                                                        |   |                                                                                                    |
|                          |                              | 0                                                                                                    |   |                                                                                                    |
|                          |                              | ☐ Benschrichtigungen über neue Mitteilungen per E-Mail erhalten ☑ Benschrichtigungen des Aufgaben- und Tickstsystems erhalten | L |                                                                                                    |
|                          |                              | Startseite                                                                                                    |   |                                                                                                    |
|                          |                              | Mein Unterricht     Vergangene Unterrichtsstunden anzeigen                                                                    |   |                                                                                                    |
|                          |                              | Unterricht Klassen Unterrichtsstunden des nächsten Tages anzeigen, wenn alle                                                  |   |                                                                                                    |
|                          | —                            |                                                                                                    | ~ |                                                                                                    |
|                          | W/E                          |                                                                                                    |   |                                                                                                    |
| W                        | Lehrkraft                    | Speichern Passwort ändern                                                                                                    |   |                                                                                                    |
| []]                      | Abmelden                     |                                                                                                    |   |                                                                                                    |

7. Ein neues Fenster erscheint, in dem die Zwei-Faktor-Authentifizierung eingerichtet wird.

|               | WebUntis<br>Christoph-Schrempf-<br>Gymnasium | Allgemein Freigaben           |
|---------------|----------------------------------------------|-------------------------------|
|               | Heute                                        | Zugriff über Untis Mobile     |
|               | Mitteilungen                                 | RAnzeigen O Geräte abmelden   |
| $\mathcal{Q}$ | Messenger                                    | Zwei-Faktor-Authentifizierung |
| ÷             | Stundenplan                                  | 4 Aktivieren                  |
| δ⊐            | Unterricht                                   |                               |
|               | Klassenbuch                                  |                               |

8. Betätige den Button "Aktivieren" und es erscheint das folgende Fenster…

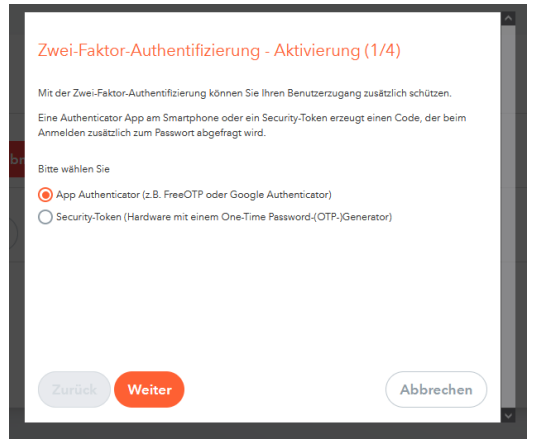

... Wähle den oberen Punkt und "Weiter".

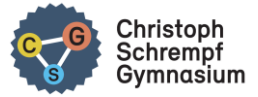

9. Lies den Text und klicke auf "Weiter" bis zum Fenster (3/4) mit dem QR-Code

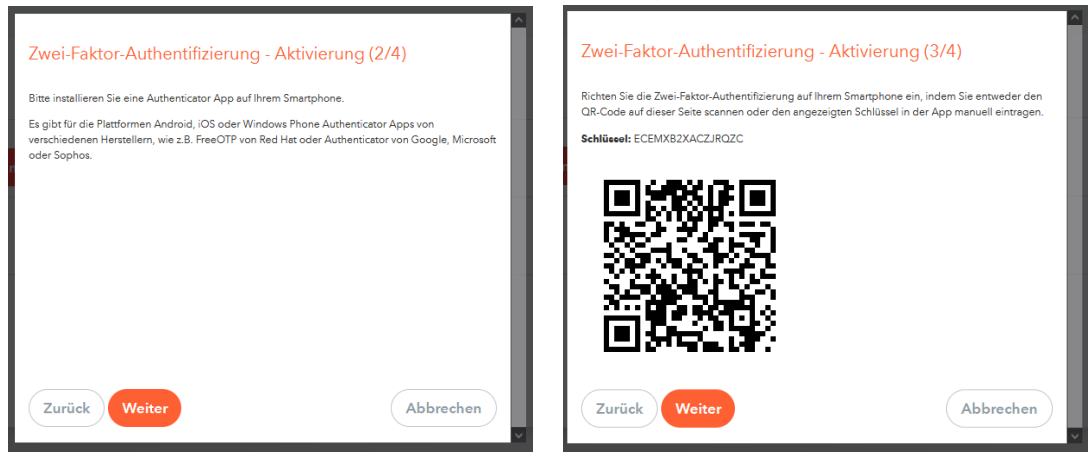

10. Öffnen des AUTHENTICATOR AUF DEM SMARTPHONE...

| 6 Mantag 6, Nov. |                                                                                               | 🕈 76 S 💶 ) |
|------------------|-----------------------------------------------------------------------------------------------|------------|
| Authenticator    |                                                                                               | +          |
|                  |                                                                                               |            |
|                  | Möchten Sie Ihr erstes Konto hinzufügen?                                                      |            |
|                  |                                                                                               |            |
|                  | Q                                                                                             |            |
|                  | $\sim_+$                                                                                      |            |
|                  |                                                                                               |            |
|                  | Konto hinzufügen                                                                              |            |
|                  |                                                                                               |            |
|                  | Sie beattzen bereits eine Sicherung?<br>Melden Sie sich bei ihrem Wiscenbratstelungskonto an. |            |
|                  | Wiederherstellung starten                                                                     |            |
|                  |                                                                                               |            |
| Authenticator    | 🖉 Kennworter                                                                                  | Adressen   |
|                  |                                                                                               |            |

- ... und "Konto hinzufügen" wählen
- 11. Es öffnet sich das folgende Auswahlfenster:

| and an and a state |                        |   |
|--------------------|------------------------|---|
|                    | Konto hinzufügen       |   |
| WELCHE ART YON KO  | IN TO FÜGEN SIF HINZU? |   |
| Personiches        | Konta                  |   |
| Gestiàlis- o       | der Schulernto         | > |
| R Anderes (Goo     | nge, Fazzozok urw.)    |   |
|                    |                        |   |

Dort "Geschäfts- oder Schulkonto" auswählen.

12. Anschließend QR-Code scannen wählen.

| 21:36 Montag B. Nov.                  | •••                                            | 🗢 78 % 🚞 |
|---------------------------------------|------------------------------------------------|----------|
|                                       | Konto hinzufügen                               |          |
| WELCHE ART VON KONTO FÜGEN SIE HINZU? |                                                |          |
| Persönliches Konto                    |                                                | >        |
| Geschäfts- oder Schulkonto            |                                                |          |
| Anderes (Google, Facebook usw.)       |                                                | >.       |
|                                       |                                                |          |
|                                       | Geschäfts-, Schul- oder<br>Unikonto hinzufügen |          |
|                                       | Anmelden                                       |          |
|                                       | QR-Code scannen                                |          |

- 13. Nun die Smartphone-Kamera auf den QR-Code auf dem PC-Monitor bzw. Laptop halten. (Siehe Punkt 9.)
- 14. Die App zeigt nun für 30 Sekunden eine sechsstellige Zahl an. Alle 30s ändert sich der Code wieder.

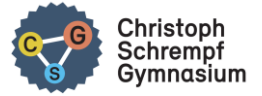

15. Auf dem PC/LAPTOP auf "Weiter" klicken und diesen sechsstelligen Code von der Smartphone-App AUF DEINEM PC/LAPTOP an die entsprechende Stelle in WebUntis übertragen.

| Zwei-Faktor-Authentifizierung - Aktivierung (4/4)                                                                                                 | ^ |
|----------------------------------------------------------------------------------------------------|---|
| Bitte geben Sie den aktuellen Bestätigungscode ein, den die Authenticator App auf Ihrem<br>Smartphone anzeigt. Klicken Sie dann auf [Aktivieren]. |   |
| Bestätigungscode                                                                                                    | l |
|                                                                                                    |   |
|                                                                                                    |   |
|                                                                                                    |   |
|                                                                                                    |   |
|                                                                                                    |   |
| Zurück Aktivieren Abbrechen                                                                                                    |   |

16. Zum Schluss "Aktivieren" anklicken. Damit ist die Zwei-Faktor-Authentifizierung eingerichtet.

Logge dich aus.

## II. <u>Einloggen auf dem Laptop/PC mit Authenticator ab sofort</u>

1. Aufrufen der Startseite unter <u>webuntis.com</u>

| 505                                        |  |
|--------------------------------------------|--|
| Willkommen                                 |  |
| bei                                        |  |
| Web <mark>Untis</mark>                     |  |
|                                            |  |
|                                            |  |
|                                            |  |
| Q = 8. Schulname, Stadt, Adresse           |  |
| Meine Schule verwendet WebUnits noch nicht |  |
| Laden im<br>Ann Store                      |  |
|                                            |  |

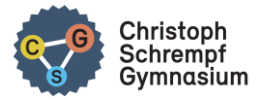

2. Eingabe von: Besigheim und Auswahl des CSG

|                                                          | Willkommen<br>bei<br>Web <mark>Untis</mark>                                     |        |
|----------------------------------------------------------|---------------------------------------------------------------------------------|--------|
|                                                          | Q Besigheim                                                                     |        |
|                                                          | Christoph-Schrempf-Gymnasium<br>74354, <mark>Besigheim</mark> , Auf dem Kies 25 |        |
| https://tipo.webuntis.com/WebUntis?school=CSG8+Besigheim | FriedrScheling-Schule<br>74354, <mark>Besigheim</mark> . Schulweg 6             | ,<br>, |

3. Benutzerdaten eintragen und einloggen.

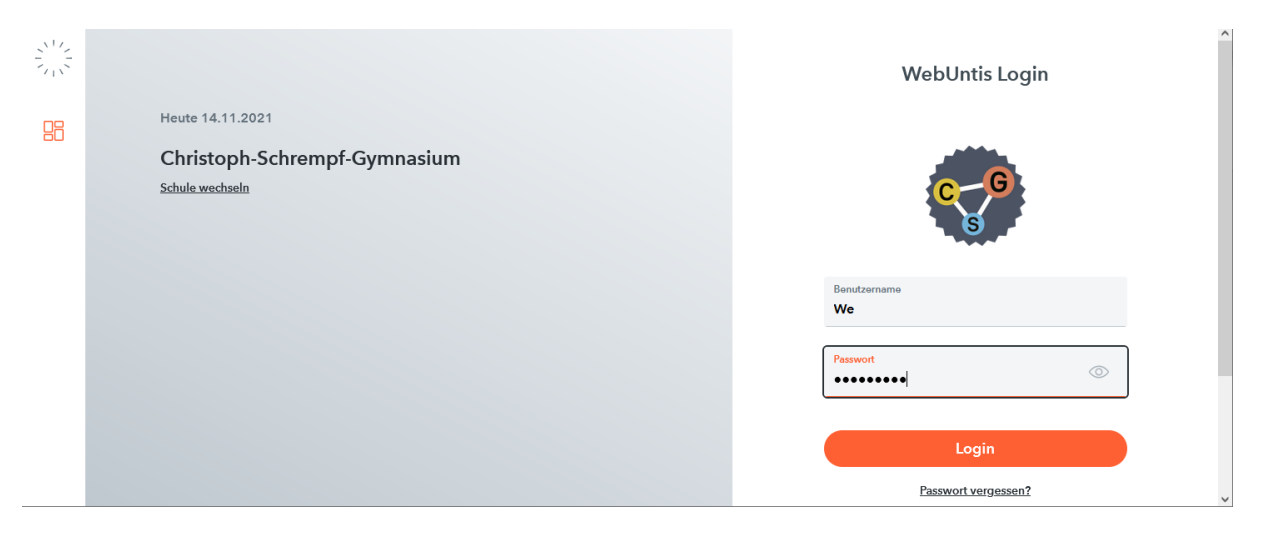

4. Und ab nun benötigst du mit der Zwei-Faktor-Authentifizierung dein Smartphone mit der Authenticator-App.

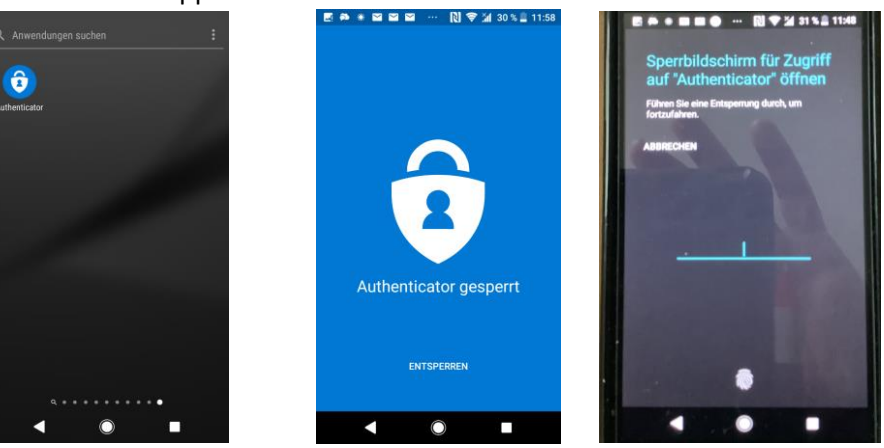

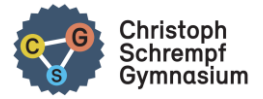

5. Rufe also in dieser App auf dem Smartphone das entsprechende Konto auf <tipo "Benutzername"@webuntis.com>

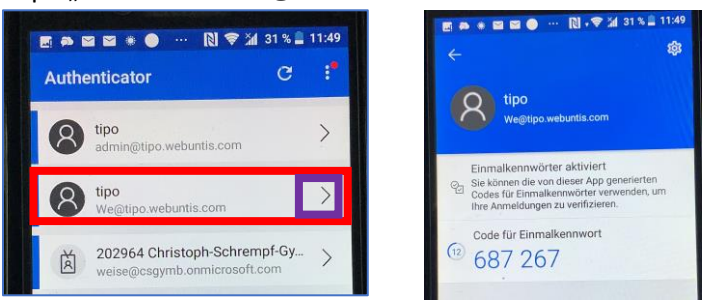

6. Die sechsstellige Zahl AUF DEM PC/LAPTOP eintragen und "Login" klicken.

| $\leftarrow \  \  \rightarrow$ | C 🙆 https://tipo.webuntis.com/WebUntis/index.do#/basic/login        | ☆ | Q Suchen                            | 盒                 | $\bigtriangledown$ | - ej     |          | ≡      |
|--------------------------------|---------------------------------------------------------------------|---|-------------------------------------|-------------------|--------------------|----------|----------|--------|
| 🗘 Meistbe                      | sucht 📕 Erste Schritte 🛛 🖲 Suchergebnis auf Ama                     |   |                                     |                   | C                  | ] Weiter | e Leseze | eichen |
|                                | Heute 15.11.2021<br>Christoph-Schrempf-Gymnasium<br>Schule wechseln |   | WebUntis Zwe<br>Authentifizie       | i-Faktor<br>erung |                    |          |          | ~      |
|                                |                                                                     |   | Bestätigungscode                    |                   |                    |          |          |        |
|                                |                                                                     |   | Die Eingabe muss genau 6 Zeichen la | ng sein           |                    |          |          |        |
|                                |                                                                     |   | Login                               |                   |                    |          |          |        |
|                                |                                                                     |   | Zurück zum Log                      | in                |                    |          |          |        |
|                                |                                                                     |   | Google Play                         | App Store         |                    |          |          | ~      |

## 7. Es erscheint die Eröffnungsseite.

| t. News & E-Mail bei t-∈×                               | 🔯 ein Stückweit / ein Stü X 📲 Microsoft – Cloud, Co X 👋 WebUntis Schulsuche X 🕨 Microsoft Authentica X 🛛 G apple app store - Goo X 🥬 WebUntis | × + – – ×                                                                                                    |
|---------------------------------------------------------|----------------------------------------------------------------------------------------------------|----------------------------------------------------------------------------------------------------|
| $\leftarrow$ $\rightarrow$ C $\textcircled{a}$          | O A https://tipo.webuntis.com/today ☆ Q. Suchen                                                                                               | 😟 🖂 🜒 🗏                                                                                                    |
| 🗱 Meistbesucht 👵 Erste Schritte 🧕 Suchergebnis auf Arna |                                                                                                    | 🗋 Weitere Lesezeichen                                                                                                    |
| WebUntis                                                | Heute 14.11.2021                                                                                                    | → So. 14.11.2021<br>2021/2022                                                                                                    |
| Gymnasium                                               | Letzte Anmeldung: Donnerstag, 11, 11, 2021 23:02:12                                                                                           | Image: November weight of the second second seco |
| Heute                                                   | Nachrichten 🔂                                                                                                    | 8 9 10 11 12 13 14<br>15 16 17 18 19 20 21                                                                                                    |
| Mitteilungen                                            | Keine Tagesnachrichten                                                                                                    | 22         23         24         25         26         27         28           29         30         1         2         3         4         5                                                                                                    |
| 5tundenplan                                             |                                                                                                    | 6 7 8 9 10 11 12<br>2020 <b>2021</b> 2022                                                                                                    |
| ကို Unterricht                                          |                                                                                                    |                                                                                                    |
| Klassenbuch                                             |                                                                                                    |                                                                                                    |
|                                                         |                                                                                                    |                                                                                                    |
| _                                                       |                                                                                                    |                                                                                                    |
| WE<br>Lehrkraft                                         |                                                                                                    |                                                                                                    |
| [·]. → Abmelden                                         |                                                                                                    |                                                                                                    |

Man kann sich nun auch die Untis Mobile App in den Stores herunterladen und installieren. Die Anmeldung funktioniert mit diesen Daten genauso.

Ist auf dem Smartphone eine Entsperr-PIN, ein Fingerabdruckscan oder die FaceID eingerichtet, so ist das Eingeben des Bestätigungscodes nur EINMAL notwendig. Nur wenn die Untis Mobile App neu installiert wird, ist die 2FA zu wiederholen.